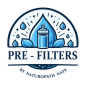

## Pure Water, Better Health with Pre-Filters

Discover the ultimate in water filtration for a cleaner, healthier lifestyle.

# HOW TO REGISTER AS A **PRE-FILTERS** AFFILIATE & USE YOUR ACCOUNT.

This guide will walk you through everything you need to know to get started as a Pre-Filters affiliate — from registering your account to navigating your dashboard and tracking your commissions.

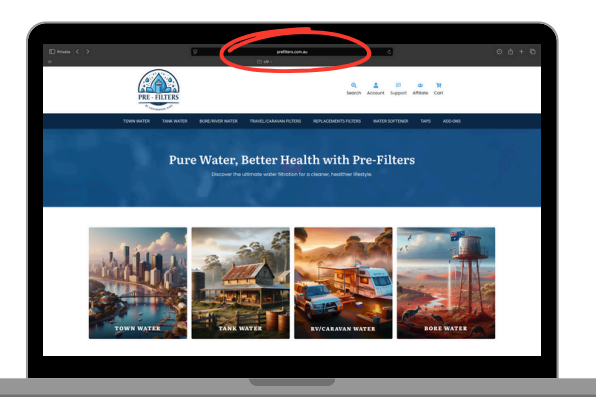

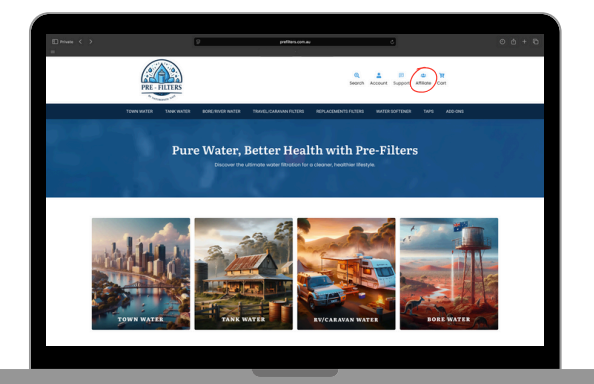

Search '<u>Prefilters.com.au</u>'.

STEP 1.

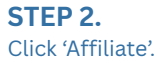

#### STEP 3.

Click on 'Registration' and complete all required fields.

The PreFilters team will review your submission. If approved, you will receive a confirmation email & you can log in.

| El Hume C >             | profilera con au 🔿  | 00+0 |
|-------------------------|---------------------|------|
|                         | PF Affiliate Area   |      |
|                         | Login (Augustation) |      |
| First Name"             | Last Name*          |      |
| User Name*              | [mai*               |      |
| Website URL             |                     |      |
| How will you promote a  | st <sup>is</sup>    |      |
|                         |                     |      |
| Password*               | Confirm Password*   |      |
| C Agree to our Terms of | of Use              |      |
| Register                |                     |      |
|                         |                     |      |

|     |                  | December 22, 2024        | May 21     | 1015       | Elter                                   |
|-----|------------------|--------------------------|------------|------------|-----------------------------------------|
| You | ur Name          | 04000000 22, 2024        |            |            |                                         |
|     |                  | 200                      | 8(8        |            | R                                       |
| 1   | Summary          | Visits                   | Refe       | rrals      | Earnings                                |
| 4   | Visits           | 1                        | c          | )          | \$0.00                                  |
| 6   | Referrals        |                          |            |            |                                         |
| a   | Transactions     | Visits vs. Referrals vs. | . Earnings | Visits     |                                         |
| đ   | URL<br>Generator | 1                        | Visits     | 1.0        |                                         |
| 6   | Banners          | 0.5                      | Earnings   | 0.5        |                                         |
| 8   | Coupons          |                          |            | 0.0 Decemi | ber February April<br>Jonuary March May |
| 4   | Settings         | December March May       |            |            |                                         |

## **STEP 4.** This is your affiliate dashboard.

|                                                                           |                                                                                                    | URL Generator                     |          |
|---------------------------------------------------------------------------|----------------------------------------------------------------------------------------------------|-----------------------------------|----------|
|                                                                           | Your Name<br>Affiliate ID #1                                                                                                    | URL*<br>https://prefilters.com.au | Campaign |
| <b>TEP 5.</b><br>o generate your Affiliate<br>IRL, click 'URL Generator'. | <ul> <li>Summary</li> <li>Visits</li> <li>Referrals</li> <li>Transactors</li> <li>Banners</li> <li>Banners</li> <li>Banners</li> <li>Coupons</li> <li>Settings</li> </ul> | G                                 | neede    |

### STEP 6.

Copy & paste the PreFilters website URL into the URL section.

Then click 'generate' & your affiliate link will appear below. Use this link to share with your customers.

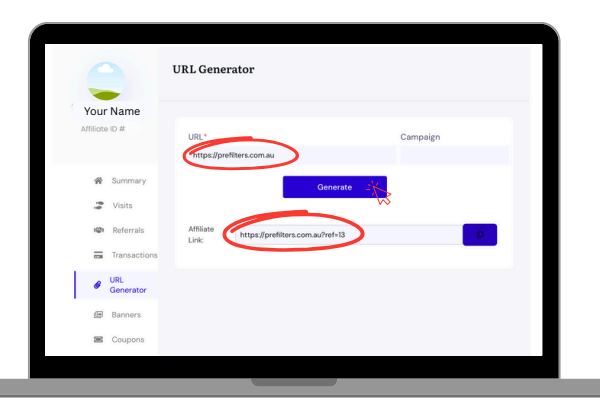

**PRE-FILTERS** 

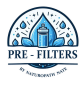

If you have any questions or need further support as you get started, our team is here to help.

Feel free to reach out anytime at affiliates@prefilters.com.au.

Thank you for being part of this mission,

The PreFilters Team.

## Pure Water, Better Health with Pre-Filters

Discover the ultimate in water filtration for a cleaner, healthier lifestyle.